# Jak podat nabídku pro VZMR v NEN (Silverlight) krok za krokem

Předpokladem pro úspěšné podání nabídky je již dokončená registrace dodavatele v NEN a úspěšné ověření kompatibility pro autorizovanou část na url.: <u>https://nen.nipez.cz/CompatibilityCheck</u>

## 1. Přihlášení do autorizované části

Spusťte na kompatibilním PC internetový prohlížeč Internet Explorer, přejděte na url adresu: <u>https://portalnen.nipez.cz</u> a pomocí svých přístupových údajů se přihlaste do autorizované části NEN.

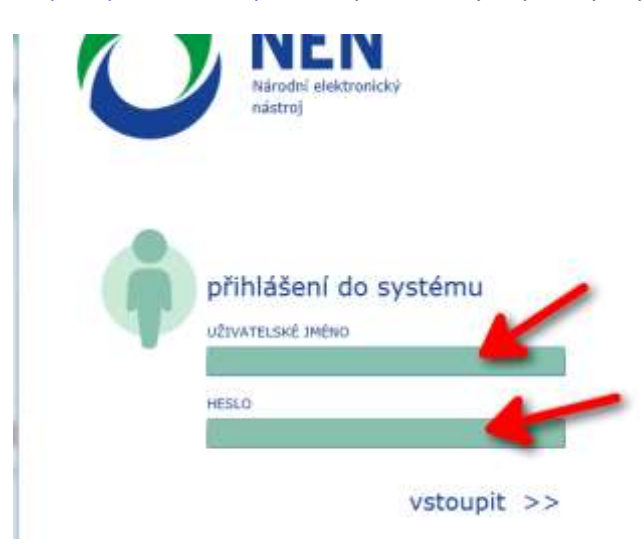

# 2. Vyhledání veřejné zakázky

Po přihlášení do autorizované části NEN klikněte na záložku Zadávací postupy a v roletkovém menu klikněte na Veřejné zakázky.

|                                                                                                    | Zadávací<br>postupy                           | Mé zadávací<br>postupy | Mé podání | Informační<br>servis | Dalš |
|----------------------------------------------------------------------------------------------------|-----------------------------------------------|------------------------|-----------|----------------------|------|
| OMUNIKACE                                                                                                    | Veřejné zakázky                               |                        |           |                      |      |
| 1.08.2018 12:05:38                                                                                                    | Soutěž o návrh                                |                        |           |                      |      |
| známení o vyloučení dodavatele N006.                                                                                          | Informace o trhu                              | 1                      |           |                      |      |
| přízení tonerů do tiskáren pro projekt:                                                                                       | Uveřejněné výbě                               | ery poddodavatele      |           |                      |      |
| kalitami                                                                                                    | Registr DNS                                   |                        |           |                      |      |
|                                                                                                    | E-aukce                                       |                        |           |                      |      |
| 1.08.2018 11:36:20                                                                                                    | Vyhledávání dok                               | umentů                 |           |                      |      |
| odání do veřejné zakázky Pořízení ton<br>ro projekt: Inkluzivní a kvalitní vzděláv<br>3 sociálně vyloučenými lokalitami pod 9 | ra ao asnaren<br>/ání v územích<br>systémovým |                        |           |                      |      |

Pomocí filtrů nad jednotlivými sloupci vyhledejte příslušnou veřejnou zakázku, u které chcete podat nabídku. K vyhledání zakázky můžete použít více hodnot, např. část názvu zakázky a část názvu zadavatele.

Následně vybranou zakázku označte levým tlačítkem myši a klikněte v menu na Zobrazit.

|                                        | Presently.                                                                                                    | Presenter State State St |                                                                                                    | 0.10 | internal (                       |       |      |
|----------------------------------------|----------------------------------------------------------------------------------------------------|----------------------------------------------------------------------------------------------------|----------------------------------------------------------------------------------------------------|------|----------------------------------|-------|------|
| Yerejné zakázi                         | x ×                                                                                                    |                                                                                                    |                                                                                                    |      |                                  |       |      |
| 0 🗖                                    |                                                                                                    |                                                                                                    |                                                                                                    |      |                                  |       |      |
| ARTOBICE 2007821                       | Findet do mych 2F                                                                                                    | and the second second second                                                                                                    | 1.00 m 1.00 m                                                                                                    |      |                                  | . Lak |      |
| Systèmové Galo NEN                     | Nizev veřejně zakázky                                                                                                    | Nazev zadavatele                                                                                                    | Razim VZ                                                                                                    |      | Druh zaslivaciho postapa         | Ph    | ind, |
|                                        | Testovaci                                                                                                    | ▼ Úfad vlady                                                                                                    | T                                                                                                    | т    |                                  | T     |      |
|                                        | The second second proves a second thread the unrest and a second second se | and the second second se                                                                                                    | Contraction of the local division of the local division of the loc |      | And South Street                 |       |      |
| N006/18/V00054993                      | Teetovaci vereina zakazka na oodavky                                                                                                    | Urad viady Geate republiky                                                                                                    | Verena zakaze euter tutae e                                                                                                    |      | Otentena vyzva                   |       |      |
| N006/18/V00054993<br>N006/17/V00005478 | Testovací zakázka ze školení                                                                                                    | Úřad vlády České republiky                                                                                                    | Veřejná zakázka miného rozsahu                                                                                                    |      | Otevřená výzva<br>Otevřená výzva |       |      |

# 3. Zahájení podání nabídky

V menu veřejné zakázky klikněte na Úkony dodavatele a v roletkovém menu klikněte na Podat nabídku.

|    | Veřejná zakázka - detail - N006/18∧ | /00054993 - Testovací veřejná zakázka na dodá                             | vky                               |
|----|-------------------------------------|---------------------------------------------------------------------------|-----------------------------------|
|    | S                                   | · •                                                                       |                                   |
|    | Aktualizace Přidat do mých ZP       | Úkony dodavatele Kontaktní údaje pro zadá                                 | vací postup Dokumenty             |
| Ì  | Základní údaje Předmět a mí         | Žádost o poskytnutí zadávací dokumenta<br>Vysvětlení zadávací dokumentace | vací dokumentace Evidence uveřejn |
| tı |                                     | Podat nabídku                                                             |                                   |
|    | Systemove cisio NEN                 | Přehled el. úkonů                                                         |                                   |
|    | N006/18/V00054993                   | Ostatní komunikace se zadavatelem                                         |                                   |
| 2  | Datum zrušení ZP                    | Datum uveřejnění ZP na profil                                             | Zadavatel                         |

Před vlastním zadáním nabídkové ceny a nahrání příloh je potřeba nejdříve vytvořit záznam o nabídce tzv. metadata. Klikněte v okně pro podání nabídky na ikonu Nový a následně na Uložit.

| . the     |                  |                        |                     | 8                    |                        |            |
|-----------|------------------|------------------------|---------------------|----------------------|------------------------|------------|
| ф.,       | Podání nabídky   |                        |                     |                      |                        |            |
| do<br>Pře | Aktualizace Nový | Editovat Uložit Zrušit | změny Uživatelské o | perace a činnosti ná | stroje                 |            |
| 4         | Název nabídky    | Datum podání           | Šifrováno Typ p     | odání                | Strukturované podávání | Vzata zpět |
| 199:      |                  | T                      | T                   | T                    |                        | T          |
|           |                  |                        | X Nabi              | 1ka                  | 1                      |            |
|           |                  |                        |                     |                      |                        |            |
|           |                  |                        |                     | =                    |                        |            |
|           | Název nabídky    |                        |                     |                      |                        |            |
| .         |                  |                        |                     |                      |                        |            |
| zky v     | X Nabídka musí   | být šifrována          |                     |                      |                        |            |

## 4. Vložení obsahu nabídky

Po uložení záznamu nabídky v NEN se ve spodní části okna s názvem Webový formulář zobrazí "odkaz" na formulář pro vložení obsahu nabídky. Název formuláře může být u jednotlivých veřejných zakázek různý. Označte příslušný formulář levým tlačítkem myši a následně klikněte na ikonu Editovat.

| 南        |                  |                                    |                         |       |              |                        |            |                        |          |           |      |
|----------|------------------|------------------------------------|-------------------------|-------|--------------|------------------------|------------|------------------------|----------|-----------|------|
| <u> </u> | Podani nabidk    | У                                  |                         |       |              |                        |            |                        |          |           |      |
| Pře      | G<br>Aktualizace | Nový Editova                       | uložit Zrušit změny     | ۰     | ø<br>Podat n | ¥<br>abídku Uživatelsk | ké operace | a činnosti nástroje    |          |           |      |
|          | Název nabíd      | ky                                 | Datum podání            | Šifro | váno         | Typ podání             | s          | Strukturované podávání | Vzat     | a zpět    |      |
| 99:      |                  | T                                  | Т                       |       | T            |                        | T          |                        | T        | T         | _    |
|          |                  |                                    |                         |       | X            | Nabídka                |            | 1                      |          |           |      |
|          |                  |                                    |                         |       |              |                        |            |                        |          |           |      |
|          |                  |                                    |                         |       |              | =                      |            |                        |          |           |      |
|          | Název nabidk     | cy                                 |                         |       |              |                        |            |                        |          |           |      |
| ky v     | N a b falls      |                                    |                         |       |              |                        |            |                        |          |           |      |
|          | X Nabidk         | a musí být sirro<br>a musí být pod | ensána                  |       |              |                        |            |                        |          |           |      |
|          |                  | a masi bye poa                     | cpound                  |       |              |                        |            |                        |          |           |      |
| m        | Webový formulá   | àř                                 |                         |       |              |                        |            |                        |          |           |      |
|          | 9                | Kód                                | Název                   |       | 1.položk     |                        | Kritérium  | 2.položka              |          | Kritérium | 3.pc |
| na       | Aktualizace      | ۲                                  | 7                       | T     |              | T                      |            | T                      | T        | T         |      |
| -        |                  | K001                               | Formulář pro podání nab | idky  | Ce           | abídková cena          | 1          | Kalkulace nabídko      | ové ceny | X         | Pro  |
| deł      | Editovat         |                                    |                         |       |              | -                      |            |                        |          |           |      |
| DO       | H -              |                                    |                         |       |              |                        |            |                        |          |           |      |

Nyní můžete vkládat jednotlivé údaje a přílohy nabídky podle jednotlivých typů položek formuláře.

#### Nabídková cena

U nabídkové ceny je potřeba nejdříve zvolit způsob zadání ceny a následně vyplnit příslušné číselné hodnoty.

| Nazev polozky                                                                                           |                                    |                                                                            |  |
|----------------------------------------------------------------------------------------------------|------------------------------------|----------------------------------------------------------------------------|--|
| Celková nabídková cena                                                                                  |                                    | Polozka je hodnotici kriterium                                             |  |
| Popis                                                                                                   |                                    |                                                                            |  |
| Uveďte celkovou nabídkovou cen                                                                          | nu shodnou s cenou uvedenou v kalk | ulaci nabídkové ceny.                                                      |  |
|                                                                                                    |                                    |                                                                            |  |
| Typ položky                                                                                             | Cena vkládaná                      | Měna                                                                       |  |
| Číslo                                                                                                   | Bez DPH                            | СZК                                                                        |  |
|                                                                                                    |                                    |                                                                            |  |
| Způsob zadání ceny                                                                                      | Cena s DPH C                       | čena bez DPH Částka sazby DPH                                              |  |
| Způsob zadání ceny<br>Cena s DPH a Cena bez DPH                                                         | Cena s DPH C                       | Čena bez DPH         Částka sazby DPH           10 000,00         2 100,00 |  |
| Způsob zadání ceny<br>Cena s DPH a Cena bez DPH<br>Cena s DPH a Cena bez DPH                            | Cena s DPH C<br>12 100,00          | Částka sazby DPH<br>10 000,00<br>2 100,00                                  |  |
| Způsob zadání ceny<br>Cena s DPH a Cena bez DPH<br>Cena s DPH a Cena bez DPH<br>Cena s DPH a Částka DPH | Cena s DPH C<br>12 100,00          | Částka sazby DPH<br>10 000,00<br>2 100,00                                  |  |

### Přílohy nabídky

Pokud některá další položka formuláře je typu "Nedefinováno – pouze soubor" je nahrání souboru do této položky povinné a nabídku bez vloženého souboru u takové položky nelze podat, resp. můžete se pokusit o její odeslání, ale objeví se chybové hlášení, že chybí soubor.

Pro vložení souboru klikněte na ikonu Nový. V nově otevřeném okně pomocí ikony sponky nahrajte příslušný soubor z vašeho disku počítače, klikněte na ikonu Uložit a pak na ikonu Zavřít.

| Položka                                     |                                                                                                    |                             |
|---------------------------------------------|----------------------------------------------------------------------------------------------------|-----------------------------|
| Název položky                               |                                                                                                    | - to                        |
| Kalkulace nabídkové ceny                    |                                                                                                    | Nástroje                    |
| Popis                                       | 73                                                                                                    | inducióje.                  |
| Připojte soubor obsahující kalkulaci nabídk | ové ceny v položkovém členění.                                                                                                    | T                           |
| Typ położky                                 |                                                                                                    |                             |
| Nedefinováno - pouze soubor                 |                                                                                                    | *                           |
|                                             | Dokument                                                                                                    |                             |
| S Název                                     | G       O       Image: Constraint of the state of the state | 🔒 - 🔯 -<br>Sestavy Nástroje |
| Aktualizace                                 | Detail dokumentu                                                                                                    | <u></u>                     |
| Novi                                        | Název dokumentu                                                                                                    |                             |
| Novy                                        | Kalukace nabídkové ceny v položkovém členění xlsx                                                                                                    |                             |
| ALC P                                       | Klićová slova                                                                                                    | 0 / 1024                    |
| Položka                                     |                                                                                                    |                             |
| Název položky                               |                                                                                                    |                             |
| Produktové listy                            | Popis dokumentu                                                                                                    | 0/512                       |
| Popis                                       |                                                                                                    |                             |
| Připojte soubor/y s produktovými listy k po | 2                                                                                                    |                             |
| Typ položky                                 | · · · · · · · · · · · · · · · · · · ·                                                                                                    |                             |
| Nedefinováno - pouze soubor                 |                                                                                                    |                             |
|                                             | Soubor Datum a čas Vložení                                                                                                    |                             |
|                                             | Kalukace nabídkové ceny v položkovém 👷 🔽 🖉                                                                                                    |                             |
|                                             |                                                                                                    |                             |
| S Název                                     |                                                                                                    | <b>V</b>                    |
|                                             |                                                                                                    |                             |

U jedné položky formuláře je možné nahrát i více souborů různých formátů.

| 3       | Název                  | Soubor                 |   |   |
|---------|------------------------|------------------------|---|---|
| alizace | E                      | T                      | T | T |
| Ð       | Produktový list 1.docx | Produktový list 1.docx |   |   |
| Nový    | Produktový list 2.pdf  | Produktový list 2.pdf  |   |   |

#### Symbol pečeti

U nahrávaných souborů se zobrazují různé symboly pečeti podle toho, zda soubor obsahuje certifikát s elektronickým podpisem (zelená pečeť) či nikoliv (šedá pečeť). V případně chybného certifikátu se zobrazuje červená rozlomená pečeť.

Pokud chcete nahrát elektronicky podepsaný dokument, musíte si před vlastním podpisem v aplikaci pro podpis (např. Adobe Acrobat Reader) nastavit formát podpisu na CAdES. Formát podpisu PKCS#7 aplikace NEN nepodporuje a nahrání souboru s tímto elektronickým podpisem končí s červenou rozlomenou pečetí.

#### Uložení formuláře

Na závěr celý obsah nabídky ve formuláři uložíme kliknutím na ikonu Uložit a formulář zavřeme kliknutím na ikonu Zavřít.

| Detail položky |                             |                              |                          |                                |               | ×   |
|----------------|-----------------------------|------------------------------|--------------------------|--------------------------------|---------------|-----|
| Předchozí Ná   | ⊖ C                         | Editovat Uložit Zrušit zmo   | ěny                      |                                | Sestavy Nástr | oje |
| K001<br>Název  |                             |                              |                          |                                |               | Î   |
| Formulář pr    | o podání nabídky            |                              |                          |                                |               |     |
| – Položka –    |                             |                              |                          |                                |               |     |
| Název položky  |                             |                              |                          |                                |               | ш   |
| Celková na     | bídková cena                |                              |                          | Položka je hodnotící kritérium |               |     |
| Popis          |                             |                              |                          |                                | 84            |     |
| Uved'te cell   | ovou nabídkovou cenu        | shodnou s cenou uvedenou v   | v kalkulaci nabídkové ce | ny.                            |               |     |
|                |                             |                              |                          |                                |               |     |
| Typ položky    |                             | Cena vkládaná                |                          | Měna                           |               |     |
| Číslo          |                             | Bez DPH                      | ~                        | СZК                            |               |     |
| Způsob zadání  | ceny                        | Cena s DPH                   | Cena bez DPH             | Částka sazby DPH               |               | ш   |
| Cena s DP      | H a Cena bez DPH            | 12 100,00                    | 10 000,00                | 2 100,00                       |               |     |
| Přílohy        |                             |                              |                          |                                |               |     |
|                |                             |                              |                          |                                |               |     |
| G              | Název                       | Soubor                       |                          |                                |               |     |
| Aktualizace    |                             | T                            |                          | T                              | T             |     |
| Ð              |                             |                              |                          |                                |               |     |
| Nový           |                             |                              |                          |                                |               |     |
| Více >>        |                             |                              |                          |                                |               |     |
|                |                             |                              |                          |                                |               |     |
|                |                             |                              |                          |                                |               |     |
| Deležke        |                             |                              |                          |                                |               |     |
| Nérovaslači    |                             |                              |                          |                                |               |     |
| Kalkulaas      | abídková ospy               |                              |                          | •                              |               |     |
| Popis          | abiukove ceny               |                              |                          |                                | 70            |     |
| Připoite sou   | ibor obsahující kalkulaci   | i nabídkové ceny v položkové | m členění                |                                | 3             |     |
|                | soor oppernigtor tealturaer | nabialioro cony r polozitore | in electorit.            |                                |               | ~   |
|                |                             |                              |                          |                                | Zavřít        | :   |
|                |                             |                              |                          |                                |               |     |

## 5. Podání nabídky

Vlastní podání nabídky provedete v menu kliknutím na ikonu Podat nabídku a následným odsouhlasením (ANO) podání nabídky.

| F | Podání nabídk                          | y                     |                       |                              |                                                      |                                              |                                                                                         |                                |                                              |                    |                                        |                          |          |
|---|----------------------------------------|-----------------------|-----------------------|------------------------------|------------------------------------------------------|----------------------------------------------|-----------------------------------------------------------------------------------------|--------------------------------|----------------------------------------------|--------------------|----------------------------------------|--------------------------|----------|
|   | G<br>Aktualizace                       |                       | Editoval              |                              | nušit změny                                          | Podat r                                      | pabídku Uživatelsk                                                                      | é operace                      | a činnosti nástroje                          |                    |                                        |                          | Sestav   |
|   | Název nabídk                           | av av                 | Laitova               | Datum podá                   | ní                                                   | Šifrováno                                    | Typ podání                                                                              | e operaet                      | Strukturované podávání                       |                    | /zata zpět                             |                          | 000101   |
|   |                                        |                       | T                     |                              | T                                                    | T                                            | .)[[]                                                                                   | T                              |                                              | T                  | T                                      |                          |          |
| 1 |                                        |                       |                       |                              |                                                      | X                                            | Nabídka                                                                                 |                                | 1                                            |                    |                                        |                          |          |
|   |                                        |                       |                       | NEN - r                      | eferenční pros                                       | tředí                                        |                                                                                         |                                |                                              |                    |                                        |                          | ]        |
|   | Název nabídk<br>X Nabídka<br>X Nabídka | y<br>a musí<br>a musí | být šifro<br>být pode | Stisken<br>požado<br>Jinak b | n dojde k podár<br>váno šifrování,<br>ude (předběžná | í (předběžné<br>věnujte pros<br>) nabídka oz | <ol> <li>i) nabídky. Dále již<br/>ím pozornost, zdali<br/>načena jako nepoda</li> </ol> | nebude n<br>šifrujete<br>aná.) | nožné podání editova<br>správným certifikáte | t. (Pok<br>m, kter | ud je zadavat<br>rý požaduje za<br>Ano | telem<br>adavatel.<br>Ne |          |
|   | Webový formulá                         | ř                     |                       |                              |                                                      |                                              |                                                                                         |                                |                                              | 1                  | ~                                      |                          | -        |
|   | Q                                      | Kód                   |                       | Název                        |                                                      | 1.polož                                      | ka                                                                                      | Kritérium                      | 2.položka                                    |                    | Kritérium                              | 3.položka                |          |
|   | Aktualizace                            |                       | T                     |                              |                                                      | T                                            | T                                                                                       |                                | T                                            |                    | ТТ                                     |                          |          |
| 1 | 6                                      | K001                  |                       | Formulář                     | pro podání nabío                                     | iky Celkov                                   | á nabídková cena                                                                        | 1                              | Kalkulace nabídk                             | ové ce             | ny X                                   | Produktov                | /é listy |
| ł | Editovat                               |                       |                       |                              |                                                      |                                              |                                                                                         |                                |                                              |                    |                                        |                          |          |

# 6. Podání nabídky u veřejné zakázky dělené na části

V případě, že je veřejná zakázka dělená na části, musíte po zahájení podání nabídky dle bodu č. 3 navíc vybrat, pro které části veřejné zakázky podáváte nabídku. Příslušnou část nabídky označte levým tlačítkem myši a klikněte na ikonu Editovat.

| are reactory                                  | ¥ (                             |                                          |                                         |                                            |        |              |                  |            |                        |      |                           |     |         |                 |
|-----------------------------------------------|---------------------------------|------------------------------------------|-----------------------------------------|--------------------------------------------|--------|--------------|------------------|------------|------------------------|------|---------------------------|-----|---------|-----------------|
| C<br>Atualizace                               | D<br>Nový                       | Editovat                                 | Uloža z                                 | ndit smëny                                 | 8      | Podat        | nabidku Uživatel | ské operat | e a činnosti nästroje  |      |                           |     | Sestovy | - Chi<br>Nástra |
| Näzev nabidk                                  | y .                             | 1                                        | Datum podár                             | ni                                         | Ši     | frováno      | Typ podáni       |            | Strukturované podávání | 1    | /zata zpět                |     |         |                 |
|                                               |                                 | T                                        |                                         |                                            | T      | T            |                  | Ŧ          |                        | T    | T                         |     |         |                 |
|                                               |                                 |                                          |                                         |                                            |        | х            | Nabidka          |            | x                      |      |                           |     |         |                 |
|                                               |                                 |                                          |                                         |                                            |        |              |                  |            |                        |      |                           |     |         |                 |
| Manau mahiriko                                | éri                             |                                          |                                         |                                            |        |              |                  |            |                        |      |                           |     |         |                 |
|                                               |                                 |                                          |                                         |                                            |        |              |                  |            |                        |      |                           |     |         |                 |
| Vitabidh                                      | munit                           | St fillens                               | in.                                     |                                            |        |              |                  |            |                        |      |                           |     |         |                 |
| X Nabidka                                     | a musi t                        | of noder                                 | anies .                                 |                                            |        |              |                  |            |                        |      |                           |     |         |                 |
|                                               |                                 | 0.0000                                   |                                         |                                            |        |              |                  |            |                        |      |                           |     |         |                 |
|                                               |                                 |                                          |                                         |                                            |        | and lots     | N ABLE .         |            |                        |      |                           |     |         |                 |
| eti, ke kterým                                | je nabidk                       | a podávána                               | 9 ( ) ( ) ( ) ( ) ( ) ( ) ( ) ( ) ( ) ( | + musi bijt zv                             | oena a | espon jeuro  | er under i       |            |                        |      |                           |     |         |                 |
| eti, ke kterým                                | je nabidk<br>Kód čás            | a podáváni<br>tř                         | a (                                     | + musi bijt zv                             | oena a | estron jaars | e Gest           |            |                        | Poda | at v této část            | F . |         |                 |
| kti, ke kterým<br>O<br>ktuelizace             | je nabidk<br>Kód čás            | a podávára<br>tř                         | T                                       | + musi bijt zv<br>Název                    | oena a |              |                  |            | Ŧ                      | Poda | vat v této část           | T   |         |                 |
| kti, ke kterým<br>C<br>ktualizace             | je nabidk<br>Kód čás<br>NOD6/1  | a podilwäni<br>ti<br>B/VD0056            | a<br>T<br>1027/001                      | - musi byt zv<br>Nikzev<br>Část 1          | oena a | 4            |                  |            | ٣                      | Poda | rat v této část<br>X      | T   |         | 2               |
| kti, ke kterým<br>C<br>ktualizace<br>Editovať | je nabidu<br>Kild čás<br>N006/1 | a podiwáni<br>tř<br>B/VD0055<br>B/VD0055 | a<br>T<br>5027/001<br>1027/002          | - musi byt zv<br>Název<br>Část 1<br>Část 2 | oena a | 4            |                  |            | Ŧ                      | Poda | rat v této část<br>X<br>X | T   |         | 2               |

V nově otevřeném okně označte zeleným zatržítkem (*klikněte levým tlačítkem myši na výchozí červený křížek*) volbu Podávat v této části. Po načtení dalšího obsahu otevřeného okna s nadpisem Položky webového formuláře označte dostupný formulář levým tlačítkem myši a následně klikněte na ikonu Editovat.

|                  | i                    | Podání            |                    |                |                            |                |         |                 |
|------------------|----------------------|-------------------|--------------------|----------------|----------------------------|----------------|---------|-----------------|
| labidka<br>labid | a musi bý<br>musi bý | G<br>Předchozí M  | ⊖<br>Následující A | 😋 📓 🕻          | 🖺 🖍 👷<br>ožit Zrušit změny |                | Sestavy | 🔯 -<br>Nástroje |
| kterým           | i je nabídka         | Formulář p        | oro část zakázky   | N006/18/V000   | 55027/001                  | ¥.             |         |                 |
|                  | Kód části            | 🖌 Podá            | ivat v této čá     | sti            |                            |                |         |                 |
| zace             |                      | Položky w         | ebového formulá    | ře             |                            |                |         |                 |
|                  | N006/18              | 0                 | Kód                | Název          | 1.položka                  | Kritérium 2.pd | oložka  | Kritériu        |
| at               | N006/18              | Aktualizace       |                    | T              | 7                          | - T T          | ٣       |                 |
| >                | 14000/16             | 6                 | K001               | Nabídková cena | Nabidková cena             | 4              |         | X               |
|                  |                      | Editovat          |                    |                |                            |                |         |                 |
|                  |                      | - <del>  </del> - |                    |                |                            |                |         |                 |
|                  |                      | Sestavy           |                    |                |                            |                |         |                 |
|                  |                      | 0                 |                    |                |                            |                |         |                 |
|                  |                      | Nastroje          |                    |                |                            |                |         |                 |

Pro vložení obsahu nabídky do formuláře postupujte dle bodu č. 4.

Stejným způsobem postupujte i u dalších části veřejné zakázky kde chcete podat nabídku.

Jakmile máte nahrán obsah nabídek ve všech částech veřejné zakázky, kde chcete podat nabídku (*na níže zobrazeném příkladu část 1 a 3*), dokončete podání nabídky kliknutím na ikonu Podat nabídku a následným odsouhlasením (ANO) podání nabídky.

| Podání nabídky |                                                       |                                   |                                      |                      |            |          |                  |                                                                                                    |                         |     |                    |   |         |            |
|----------------|-------------------------------------------------------|-----------------------------------|--------------------------------------|----------------------|------------|----------|------------------|----------------------------------------------------------------------------------------------------|-------------------------|-----|--------------------|---|---------|------------|
| 10             | C<br>Aktualizace                                      | <b>e</b><br>Nový                  | <b>E</b> ditovat                     | Uložit               | Crušit změ | ny       | Redat r          | abídku Uzivatelské opera                                                                                                    | ace a činnosti nástroje |     |                    |   | Sestavy | i<br>Násti |
|                | Název nabíd                                           | (y                                |                                      | Datum po             | dání       |          | Šifrováno        | Typ podání                                                                                                    | Strukturované podávání  |     | Vzata zpět         |   |         |            |
| ný             |                                                       |                                   | T                                    |                      |            | T        | T                | Т                                                                                                    | ,                       | T   | T                  |   |         |            |
| din            |                                                       |                                   |                                      |                      |            |          | X                | Nabídka                                                                                                    | X                       |     |                    |   |         |            |
|                |                                                       |                                   |                                      |                      |            |          |                  |                                                                                                    |                         |     |                    |   |         |            |
| ,              | Název nabidk<br>Nabídk:<br>Nabídk<br>Části, ke kterým | y<br>a musí<br>a musí<br>je nabid | být šifrov<br>být pode<br>ka podáván | rána<br>psána<br>a   | - musí být | t zvoler | na alespoň jedna | NEN – referenční prostředí<br>Stiskem dojde k podání (předběžné) nabídky. Dále již nebude možné podání<br>editovat. (Pokud je zadavatelem požadováno šifrování, věnujte prosím<br>pozornost, zdali šifrujete správným certifikátem, který požaduje zadavatel.<br>Jinak bude (předběžná) nabídka označena jako nepodaná.) |                         |     |                    |   |         |            |
| e '            | 9                                                     | Kód čá                            | sti                                  |                      | Název      |          |                  |                                                                                                    | -                       | Pod | lávat v této části |   |         |            |
| -              | Aktualizace                                           |                                   |                                      |                      | T          |          |                  |                                                                                                    | T                       |     |                    | T | 1       | 7          |
|                | 6                                                     | N006/                             | 18/V0005                             | 5027/00 <sup>-</sup> | l Část 1   |          |                  |                                                                                                    |                         |     | 1                  |   |         |            |
| alé            | Editovat                                              | N006/                             | 18/V0005                             | 5027/002             | 2 Část 2   |          |                  |                                                                                                    |                         |     | X                  |   |         |            |
| d              | Více >>                                               | N006/                             | 18/V0005                             | 5027/003             | Část 3     |          |                  |                                                                                                    |                         |     | 1                  |   |         |            |